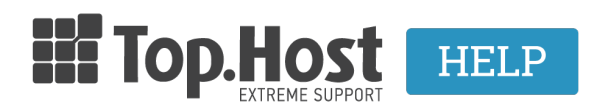

Γνωσιακή βάση > Plesk > Άλλες > Ανάκτηση κωδικού του Prestashop Administrator

## Ανάκτηση κωδικού του Prestashop Administrator - 2019-03-07 - Άλλες

- 2019-03-07 - ANNES

Για να αλλάξετε τον κωδικό του Administrator του Prestashop, ακολουθήστε τα παρακάτω βήματα:

1. Συνδεθείτε στο <u>myTophost Panel</u> και από εκεί επιλέξτε "Plesk Login" για να συνδεθείτε στο Plesk του πακέτου που σας ενδιαφέρει.

|                                                                                                    |                            | gr   <u>en</u>                                  |        |  |
|----------------------------------------------------------------------------------------------------|----------------------------|-------------------------------------------------|--------|--|
|                                                                                                    | Είσοδ<br>myToph            | ος στο<br>ost Panel                             |        |  |
| and the second second                                                                                                    | Email                      |                                                 | (March |  |
|                                                                                                    | Password                   | 1                                               |        |  |
| and the second division of the local division of the local divisio | 🗌 Εμφάνιση Password        |                                                 |        |  |
|                                                                                                    | ΑΣΦΑΛΗ                     | Σ ΕΙΣΟΔΟΣ                                       |        |  |
|                                                                                                    | <u>Υπενθύμιση Password</u> | Δεν έχετε λογαριασμό;<br><u>Εγγραφείτε τώρα</u> |        |  |
|                                                                                                    |                            |                                                 |        |  |

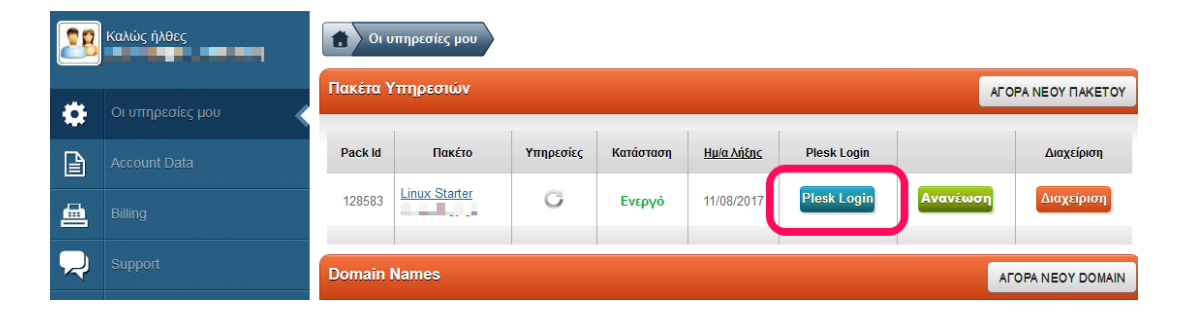

2. Στην καρτέλα Websites & Domains, επιλέξτε Databases

3. Επιλέξτε phpMyAdmin στη βάση που έχετε συνδέσει με το site σας και θέλετε να αλλάξετε το password του Administrator

| MySQL83 Related to                  |                     |                  | phpMyAdmin |
|-------------------------------------|---------------------|------------------|------------|
| Host: Host: Host: Host: Host: Table | s: 71 Size: 3.78 MB |                  | 1          |
|                                     | SHOW LESS           | ;                |            |
| phpMyAdmin                          | Connection Info     | Сору             |            |
| Export Dump                         | Import Dump         | Check and Repair |            |
| Remove Database                     |                     |                  |            |

4. Από το phpMyAdminεπιλέξτε τον πίνακα ps\_employee. (Αν κατά τη διαδικασία την εγκατάστασης του Prestashop είχατε αλλάξει το πρόθεμα σε άλλο, ο πίνακας ps\_employee θα είναι της μορφής xxx\_employee)

| <ul> <li>information_schema</li> <li>nctests</li> <li>nctests_database</li> <li>nctests_pres828</li> <li>nctests_test</li> <li>nctests_test2</li> <li>nctests_test3</li> </ul> | ps_date_range      | 📰 Browse 📝 Structure 👒 Search |
|----------------------------------------------------------------------------------------------------|--------------------|-------------------------------|
|                                                                                                    | ps_delivery        | 🔲 Browse 🥻 Structure 👒 Search |
|                                                                                                    | ps_employee        | 📰 Browse 📝 Structure 👒 Search |
|                                                                                                    | ps_employee_site   | 🔲 Browse 🥻 Structure 👒 Search |
|                                                                                                    | ps_feature         | 📰 Browse 📝 Structure 👒 Search |
|                                                                                                    | ps_feature_lang    | 🔲 Browse 🥻 Structure 👒 Search |
|                                                                                                    | ps_feature_product | 📰 Browse 📝 Structure 🍳 Search |

5. Επιλέξτε Επεξεργασία τον χρήστη super user.

×

×

6. Αντικαταστήστε την υπάρχουσα συμβολοσειρά με την παρακάτω MD 5# (Néo password) και αποθηκεύστε την:

| int(11)     |          | ~        | 62                                                                           |
|-------------|----------|----------|------------------------------------------------------------------------------|
| varchar(255 | i)       | ~        | Super User                                                                   |
| varchar(150 | ))       | *        | 13wp78dq8                                                                    |
| varchar(100 | )        | ~        | egmail.com                                                                   |
| varchar(100 | )<br>MD5 | *        | f7ce31b349d75253ba57c79f434258d2:wgSQEv26W<br>BbPgOSvxqeJPzXDuN50dCV3<br>.:: |
| tinyint(4)  |          | ~        | 0                                                                            |
| tinyint(4)  |          | <b>v</b> | 1                                                                            |
| datotimo    |          |          |                                                                              |